#### 9 🛛 🛇 📞 🕇 🙆

#### AMOR A LA VISTA® AVISO DE PRIVACIDAD COVID-19 CORPORATIVO FACTURACIÓN MÉDICO

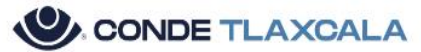

INICIO SERVICIOS TIPO DE CONSULTAS V TEMAS DE SALUD VISUAL CONTÁCTANOS

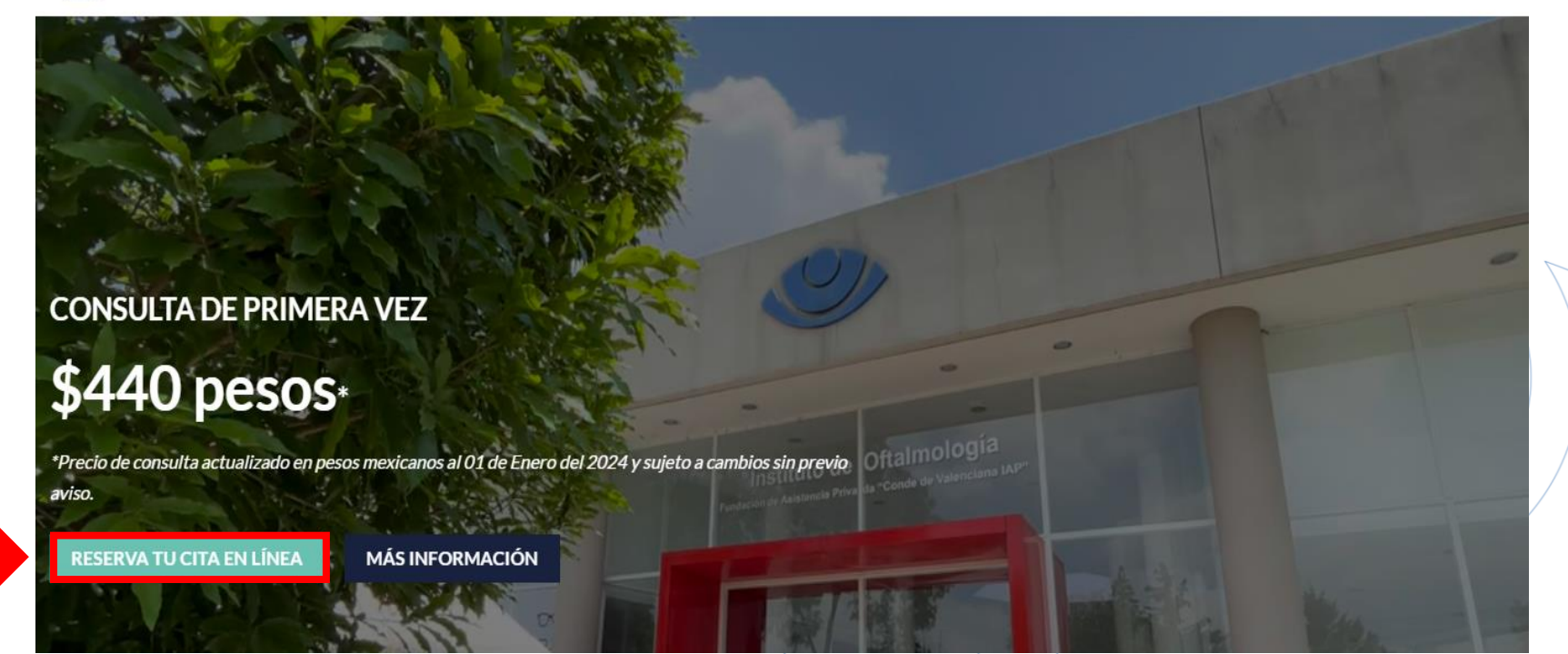

1. Para dar inicio con la reservación dé clic en *Reserva tu cita en línea*.

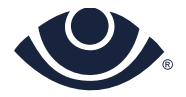

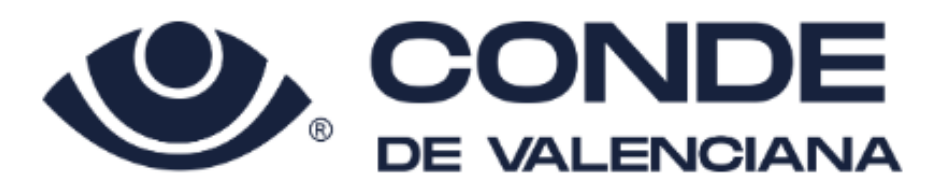

| Reservar | Citas                                             |                                                     | Acceder                  | 0                               |                       |  |
|----------|---------------------------------------------------|-----------------------------------------------------|--------------------------|---------------------------------|-----------------------|--|
|          | Servicio:<br>S.H. CONSULTA: OFTALM<br>PRIMERA VEZ | IOLOGIA INTEGRAL CONSULTA                           |                          |                                 |                       |  |
|          | Sede:<br>TLAXCALA                                 | •                                                   | ▲ *L<br>elegirá          | a <b>Sede</b><br>á confor       | e se<br>me a          |  |
|          | O Consultorio:<br>(研) CONSULTORIO 6               |                                                     | ingres<br>su<br>asegúi   | ó para l<br>solicitu<br>rese de | nacer<br>Id<br>elegir |  |
|          | A partir del día:<br>20/10/2023                   |                                                     | la corre<br>loc          | ecta seg<br>calidad)            | jún su<br>).          |  |
|          |                                                   | Buscar                                              |                          |                                 |                       |  |
| 2. Elij  | ja el día de su prefere                           | ncia y realice la búsqu<br>*Sujeto a disponibilidad | ueda.<br><i>I del se</i> | ervicio                         |                       |  |
|          |                                                   |                                                     |                          |                                 |                       |  |

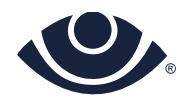

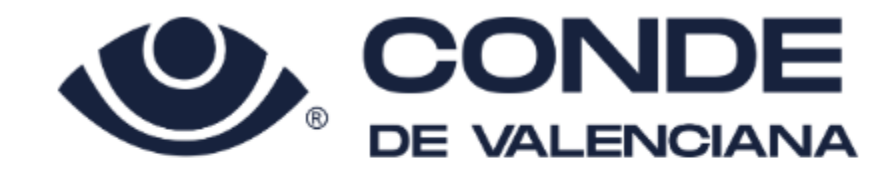

| <ul> <li>★ S.H. CONSULTA<br/>OFTALMOLOGIA INTEGRAL CONSULTA PRIMERA VEZ</li> <li>✓ Seman</li> <li>✓ Seman</li> <li>✓ Mar<br/>13/05</li> <li>14/05</li> <li>15/05</li> <li>15/05</li> <li>11:00</li> <li>18/05</li> <li>18/05</li> <li>19/05</li> </ul>                                                                                                    | Reservar Citas                                                                                                    |                                         |                                |              |                       |              | Acce         | der 💮        |  |
|----------------------------------------------------------------------------------------------------|----------------------------------------------------------------------------------------------------|-----------------------------------------|--------------------------------|--------------|-----------------------|--------------|--------------|--------------|--|
| Lun       Mar       Mié       Jue       Vie       Sáb       Dom         13/05       14/05       15/05       16/05       17/05       18/05       19/05         11:20       10:20       10:20       11:00       11:00       19/05         © TLAXCALA       13:00       11:00       11:00       10:20       10:20       10:20         20 de Noviembre, 90606 San Matías       13:20       13:20       13:20       10:20       10:20       10:20       10:20         10:20       11:00       11:00       10:20       10:20       10:20       10:20       10:20       10:20       10:20       10:20       10:20       10:20       10:20       10:20       10:20       10:20       10:20       10:20       10:20       10:20       10:20       10:20       10:20       10:20       10:20       10:20       10:20       10:20       10:20       10:20       10:20       10:20       10:20       10:20       10:20       10:20       10:20       10:20       10:20       10:20       10:20       10:20       10:20       10:20       10:20       10:20       10:20       10:20       10:20       10:20       10:20       10:20       10:20       10:20       10:20 | ← S.H. CONSULTA<br>OFTALMOLOGIA INTEGRAL CON                                                                            | NSULTA P                                | RIMERA                         | VEZ          |                       |              | < Ser        | mana >       |  |
|                                                                                                    | CONSULTORIO 6<br>© TLAXCALA<br>20 de Noviembre, 90606 San Matías<br>Tepetomatitlán, Tlax., San Matias<br>Tepetomatitlán | Lun<br>13/05<br>11:20<br>13:00<br>13:20 | Mar<br>14/05<br>10:20<br>11:00 | Mié<br>15/05 | Jue<br>16/05<br>11:00 | Vie<br>17/05 | Sáb<br>18/05 | Dom<br>19/05 |  |

A continuación se mostrará la disponibilidad de horarios por día de la Sede de su elección (los precios y horarios pueden variar por Sede).

3. Elija según el día y el horario que desea la consulta.

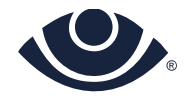

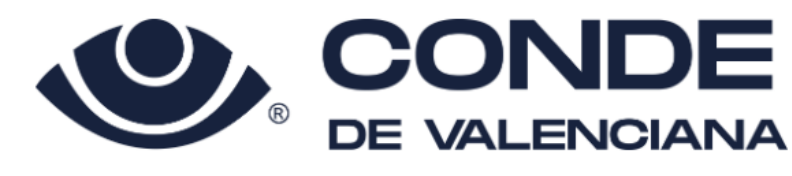

| Reservar | Citas Cancelar                                                                                    | Acceder | ? |  |
|----------|---------------------------------------------------------------------------------------------------|---------|---|--|
|          | ¿Ya registrado? <mark>Acceder</mark><br>Podrá reservar para usted o para un miembro de su familia |         |   |  |
|          | 0                                                                                                 |         |   |  |
|          | ¿Todavía no está registrado? Rellene el siguiente formulario                                      |         |   |  |
|          | Nombre                                                                                            |         |   |  |
|          | Nombre                                                                                            | ł       |   |  |
|          | Apellido                                                                                          | ł       |   |  |
|          | Segundo apellido                                                                                  |         |   |  |
|          | Contactos                                                                                         |         |   |  |
|          | Móvil                                                                                             | ł       |   |  |
|          | Email                                                                                             |         |   |  |

4. Ingrese los datos completos del *paciente* que el sistema le solicita, es importante esta información para su atención.

\*Ingrese correctamente el número Móvil ya que se enviará vía mensaje de texto un código para validar la cuenta.

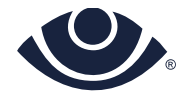

|                                                                               | Mostrar                  |                |  |
|-------------------------------------------------------------------------------|--------------------------|----------------|--|
| La contraseña debe contener:                                                  |                          |                |  |
| <ul> <li>al menos 8 caracteres</li> </ul>                                     |                          |                |  |
| <ul> <li>al menos una letra mayúscula</li> <li>al menos un prémoro</li> </ul> |                          |                |  |
| <ul> <li>armenos un numero</li> </ul>                                         |                          |                |  |
| rivacidad                                                                     |                          |                |  |
| He leído y acepto la polític                                                  | a de privacidad          |                |  |
|                                                                               | a ao pintaolada          |                |  |
|                                                                               | formativos y comorcialos | $\overline{1}$ |  |
|                                                                               | ronnauvos y comerciales  |                |  |
|                                                                               |                          |                |  |
| Quiero recibir cuestionario                                                   | s de satisfacción        |                |  |
|                                                                               |                          |                |  |

5. Será necesario crear un **Password** válido. Deberá leer y aceptar los avisos de privacidad para concretar el proceso, enseguida dé clic para continuar con el registro.

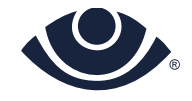

La contraseña debe contener:

- al menos 8 caracteres
- al menos una letra mayúscula
- al menos un número

La información a continuación no será editable una vez completado el registro. Por favor, compruebe que los datos sean correctos antes de continuar.

|   | Móvil<br>5554421700               |                   | 182 |
|---|-----------------------------------|-------------------|-----|
|   | Nombre<br>PX                      |                   |     |
|   | Apellido<br>REGISTRO DE PRUEBA    |                   |     |
|   | Sexo<br>F                         |                   |     |
| L | Fecha de nacimiento<br>23/05/1988 |                   |     |
|   | Modif                             | icar datos Seguir |     |
|   | ANOS DE CONT                      |                   |     |

6. A continuación el sistema le mostrará un resumen del registro realizado, valide con detenimiento la información para continuar con la reservación.

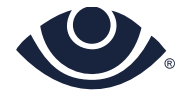

|                                      | COND<br>DE VALENCIA                            |            |  |
|--------------------------------------|------------------------------------------------|------------|--|
| Reservar Citas Cancelar              |                                                | 2 7        |  |
| Espere unos instantes antes de solio | citar un nuevo código de validación.           | ×          |  |
| Le enviamos el código de ver         | ificación a través de SMS al número <b>+52</b> | 5554421700 |  |
| Código de verifica                   | ación                                          |            |  |
|                                      | Activar                                        |            |  |

7. Registre el código de verificación que llegó por mensaje de texto al número *Móvil* que ingresó previamente.

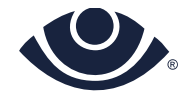

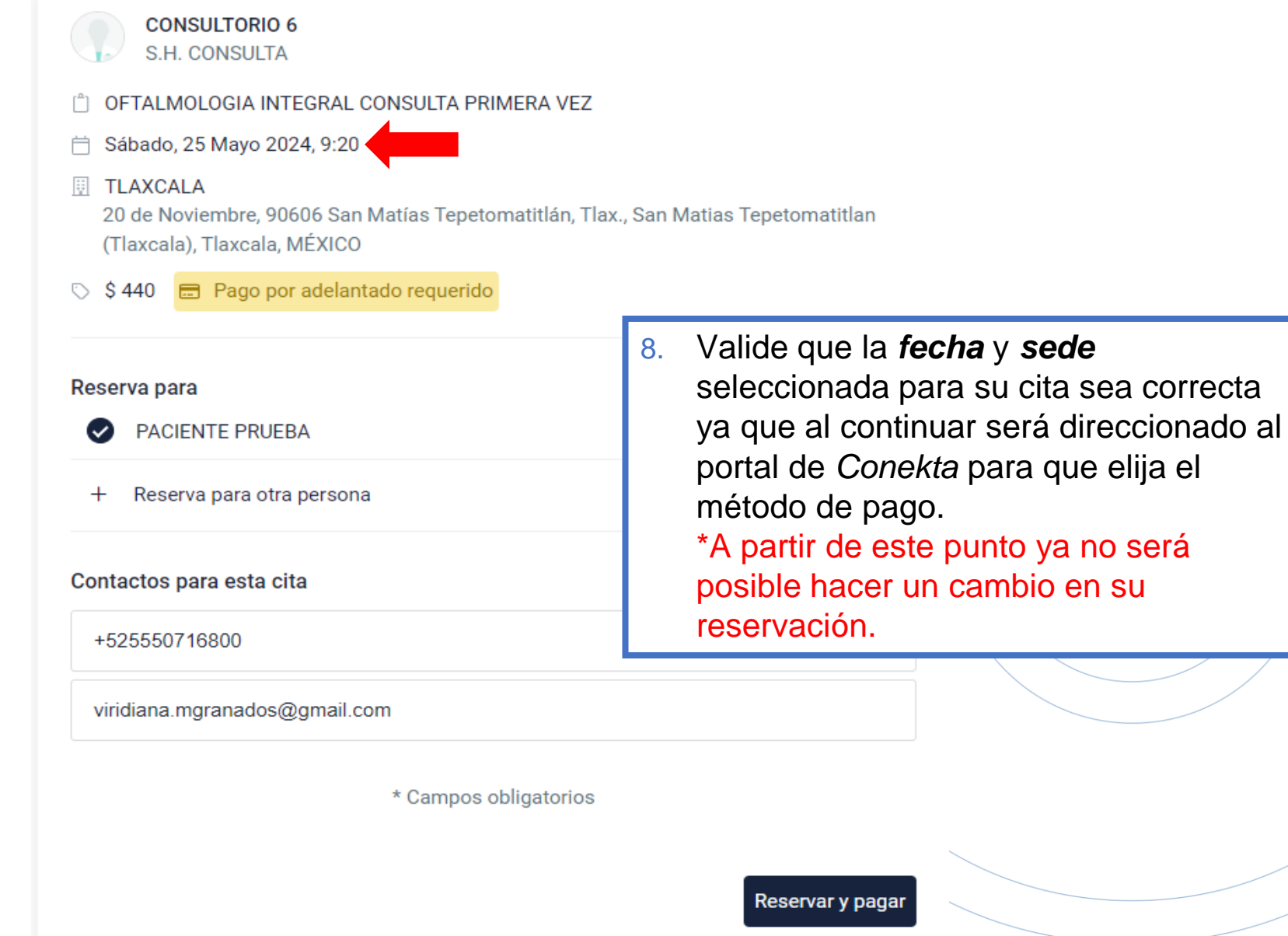

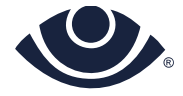

| CONSULTORIO 6<br>S.H. CONSULTA                                                                                                    |
|----------------------------------------------------------------------------------------------------|
| 📋 OFTALMOLOGIA INTEGRAL CONSULTA PRIMERA VEZ                                                                                                    |
| 📋 Sábado, 25 Mayo 2024, 9:20                                                                                                    |
| <ul> <li>TLAXCALA</li> <li>20 de Noviembre, 90606 San Matías Tepetomatitlán, Tlax., San Matias Tepetomatitlan<br/>(Tlaxcala), Tlaxcala, MÉXICO</li> </ul> |
| 🛇 \$ 440 📼 Pago por adelantado reguerido                                                                                                    |
| Pago por adelantado requerido ×                                                                                                    |
| Reserva   P/   P/   e   P/   P/   P/   e   Cancelar   Proceder al pago                                                                                    |
| Contactos para esta cita                                                                                                    |
| +525550716800 *                                                                                                    |
| viridiana.mgranados@gmail.com                                                                                                    |
| * Campos obligatorios                                                                                                    |
|                                                                                                    |
| Para continuar con el pago dé clic en <i>Proceder al pago</i>                                                                                             |

*Nota*: Es importante considerar que en caso de no realizar el pago dentro del tiempo establecido la cita será **cancelada**.

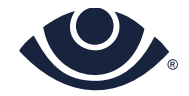

TIPO SERVICIO S.H. CONSULTA - OFTALMOLOGIA INTEGRAL CONSULTA PRIMERA VEZ COSTO \$440 Política de pago y reembolso He sido informado y he leído la Información Previa de pago Seguir

9. Para seguir deberá leer y aceptar la *Política de pago* para continuar con el pago del servicio.

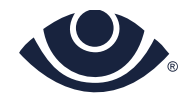

### PAGO CON TARJETAS PARTICIPANTES

| c) conekta                                              |                                              |                                |                | Pago único                                                                                                   |
|---------------------------------------------------------|----------------------------------------------|--------------------------------|----------------|----------------------------------------------------------------------------------------------------|
| SELECCIONA UN MÉTODO<br>Tarjeta<br>Nombre en la tarjeta | DE PAGO                                      |                                |                | Las transacciones exitosas incluyen protección de contracargos                                               |
| Número de tarjeta<br>Expiración<br>01/24                | Código de seguridad<br>000<br>Finalizar      | <b>VISA</b>                    |                | Vales de despensa<br>Pago único<br>Acepta pagos con vales de despensa para<br>las industrias No Financieras. |
| Al continuar estoy a                                    | iceptando la <u>política de privacidad</u> ( | del servicio.                  |                |                                                                                                    |
| 10. En caso de el para continua                         | legir la opción<br>Ir presione <i>Fir</i>    | <b>Tarjeta</b> del<br>nalizar. | perá registrar | los campos solicitados,                                                                                      |

\*Cuenta con un limite de tiempo de 30 minutos o la cita será **cancelada**.

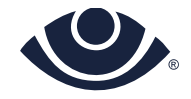

| C conekta                                                                                            | 0                                                 |                                                                                                    |
|----------------------------------------------------------------------------------------------------|---------------------------------------------------|----------------------------------------------------------------------------------------------------|
| SELECCIONA UN MÉTODO DE PAGO                                                                         |                                                   |                                                                                                    |
|                                                                                                    |                                                   | e Efectivo                                                                                                    |
| Tarjeta                                                                                              |                                                   | Paga en efectivo en más de 30,000 puntos de venta, en todo el país                                                                   |
| PODRÁS PAGAR EN EFECTIVO EN CUALQUIER OXXO                                                           |                                                   | Al pagar en efectivo, se cobrará a tu cliente<br>una <u>comisión adicional</u> en caja que puede<br>variar dependiendo de la cadena. |
| Enviaremos una referencia de pago a tu correo p<br>pago. Sigue las instrucciones del correo para con | para que puedas realizar el<br>npletar tu compra. |                                                                                                    |
| Finalizar                                                                                            |                                                   |                                                                                                    |
| Al continuar estoy aceptando la política de priv                                                     | vacidad del servicio.                             |                                                                                                    |
| 10. En caso de elegir la opo                                                                         | ción <b>Efectivo</b> le será e                    | enviado vía correo electrónico                                                                                                    |
| la referencia que debera                                                                             | á presentar en OXXO                               | de su elección.                                                                                                    |
|                                                                                                    | * Cuenta con un                                   | n limite de tiempo de 24h. o la cita                                                                                                 |
|                                                                                                    | serà <b>cancelad</b>                              | <b>1a</b> .                                                                                                    |

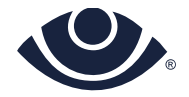

## PAGO CON EFECTIVO / OXXO

| . Ve a tu OXXO más cercano.<br>. Menciona que realizarás un pago<br>. Realiza tu pago | en efectivo con OXXO Pay |
|---------------------------------------------------------------------------------------|--------------------------|
| REFEREN                                                                               | NCIA DE PAGO             |
|                                                                                       |                          |
| 020020                                                                                |                          |
| 930039                                                                                | iar número               |
|                                                                                       |                          |
| FECHA DE EXPIRACIÓN                                                                   | COBRO                    |
| 02/02/2024                                                                            | Cita 19 Abr 2024         |
| PAGA EN C                                                                             | UALQUIER OXXO            |
|                                                                                       | XO                       |
| COMPARTE ESTA                                                                         | REFERENCIA DE PAGO       |

Representación ejemplo de la referencia de pago.

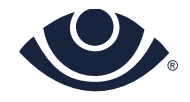

# PAGO CON EFECTIVO / OXXO

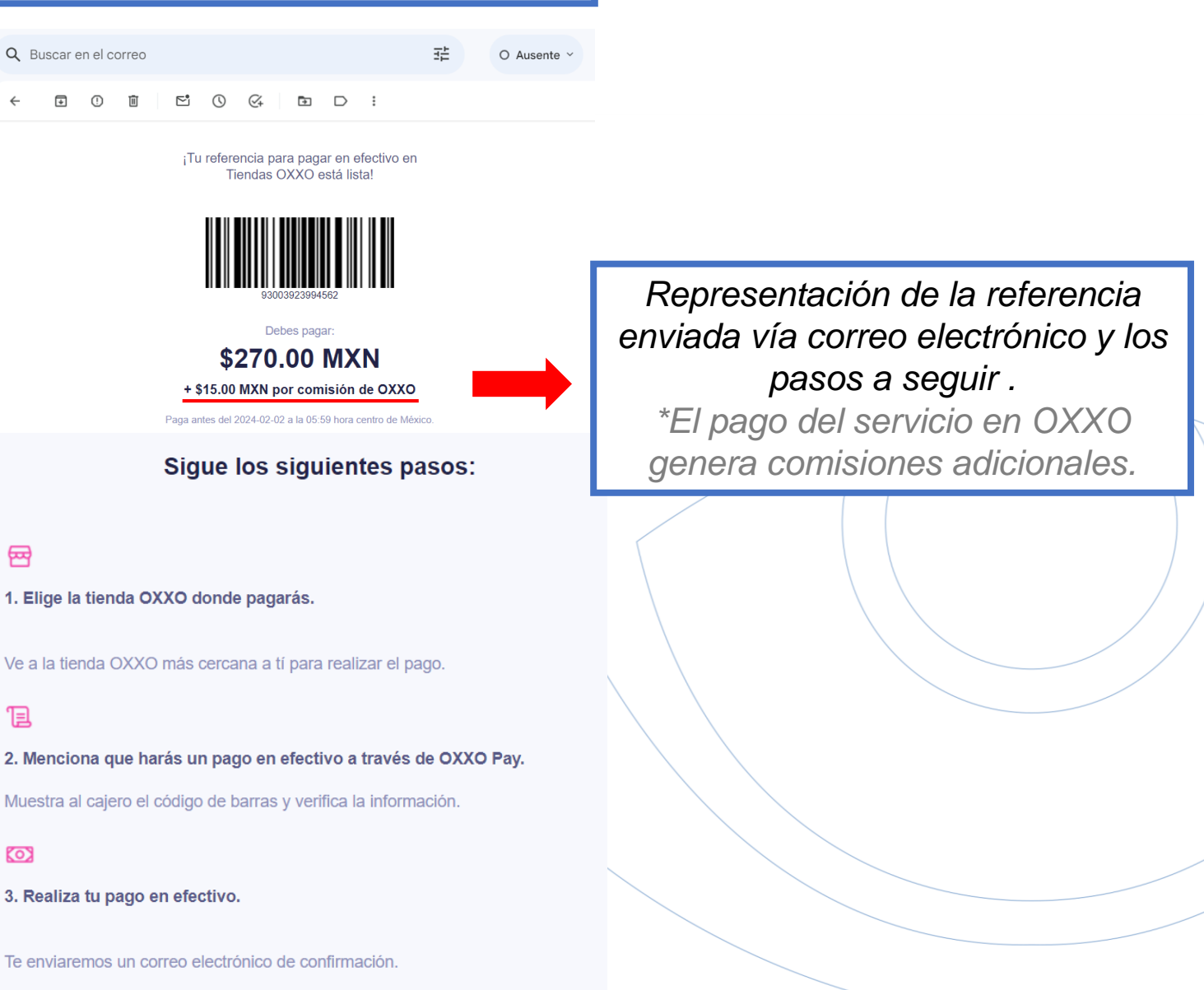

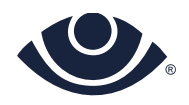

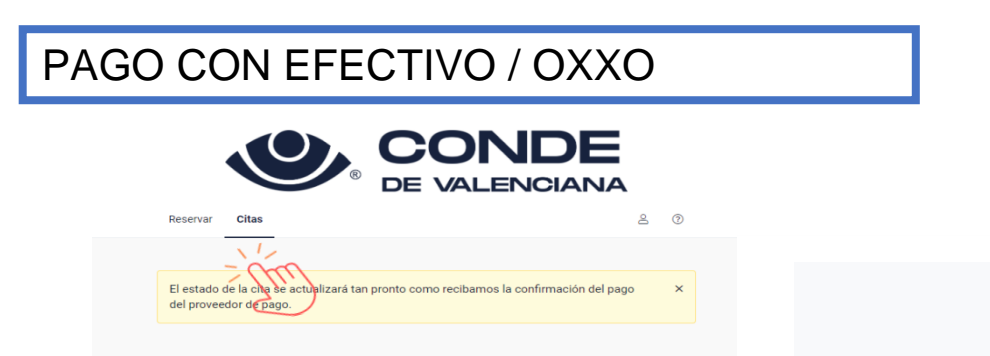

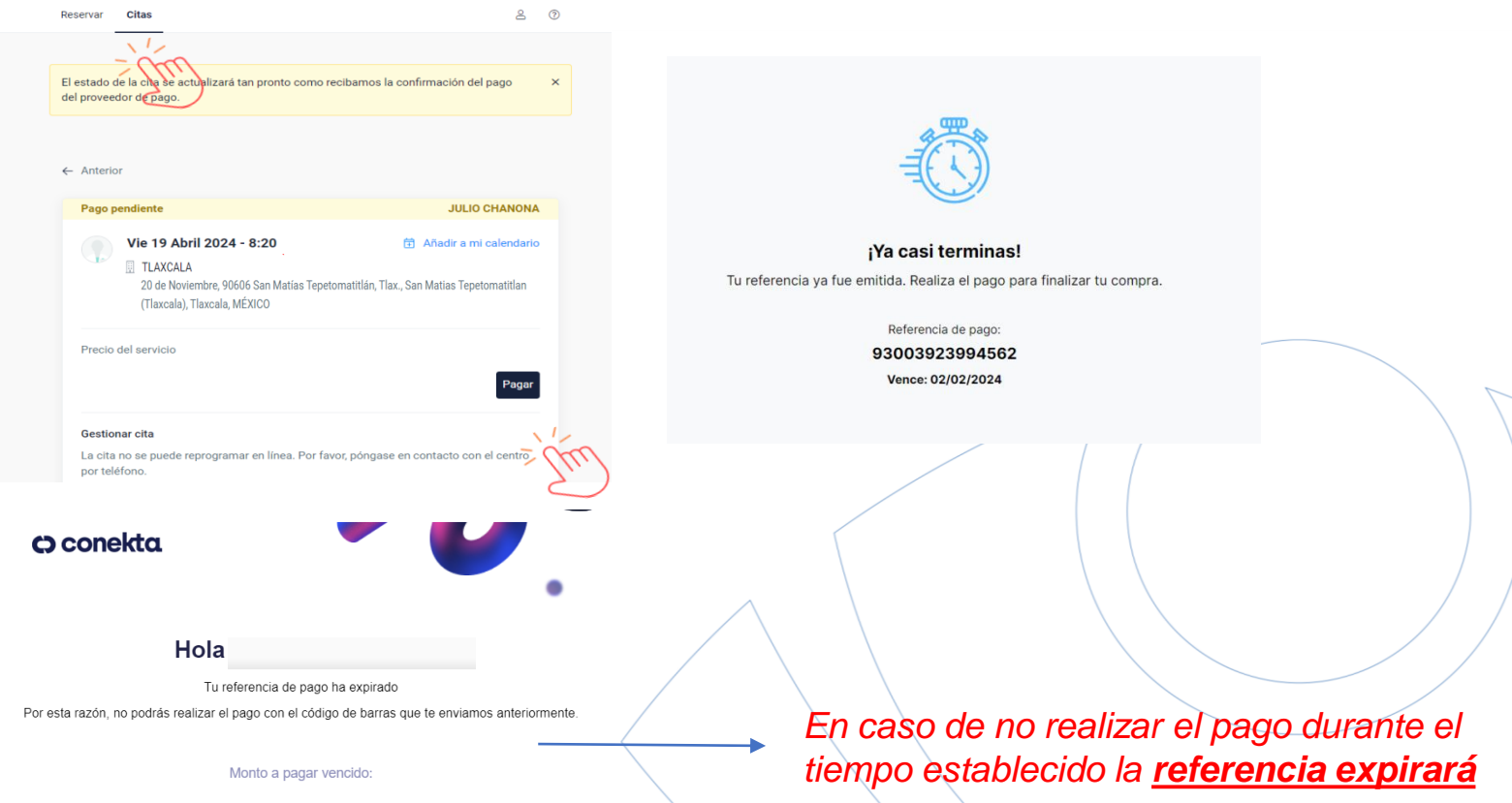

Para obtener nuevamente la referencia ingrese a la aplicación con el *usuario* y *password* que registró, dé clic en el módulo de *Citas*. También podrá consultar su referencia en el correo electrónico.

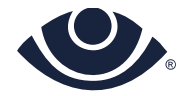

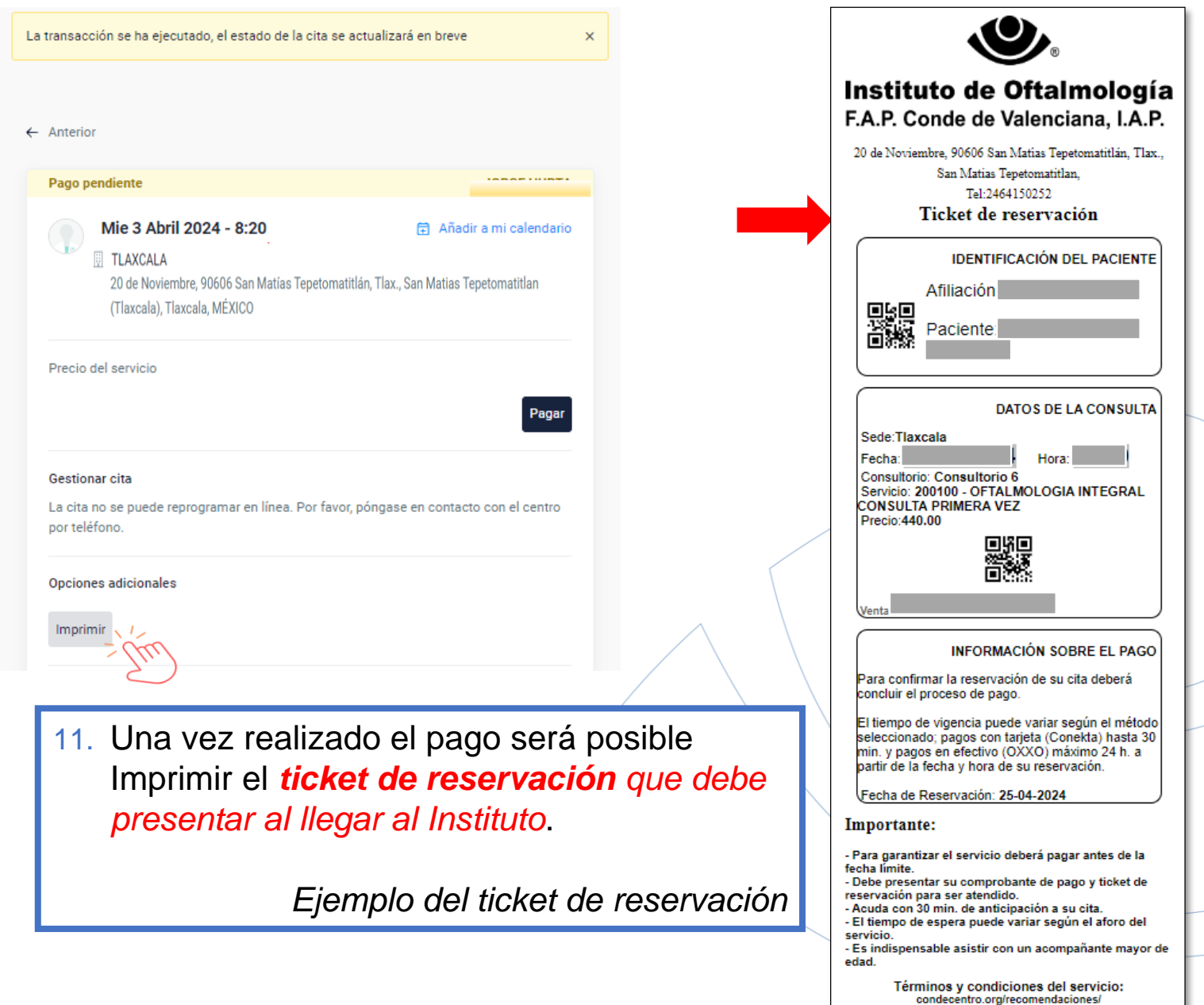

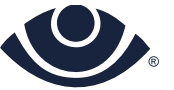

Consulte nuestro aviso de privacidad en:

institutodeoftalmologia.org/aviso-de-privacidad/

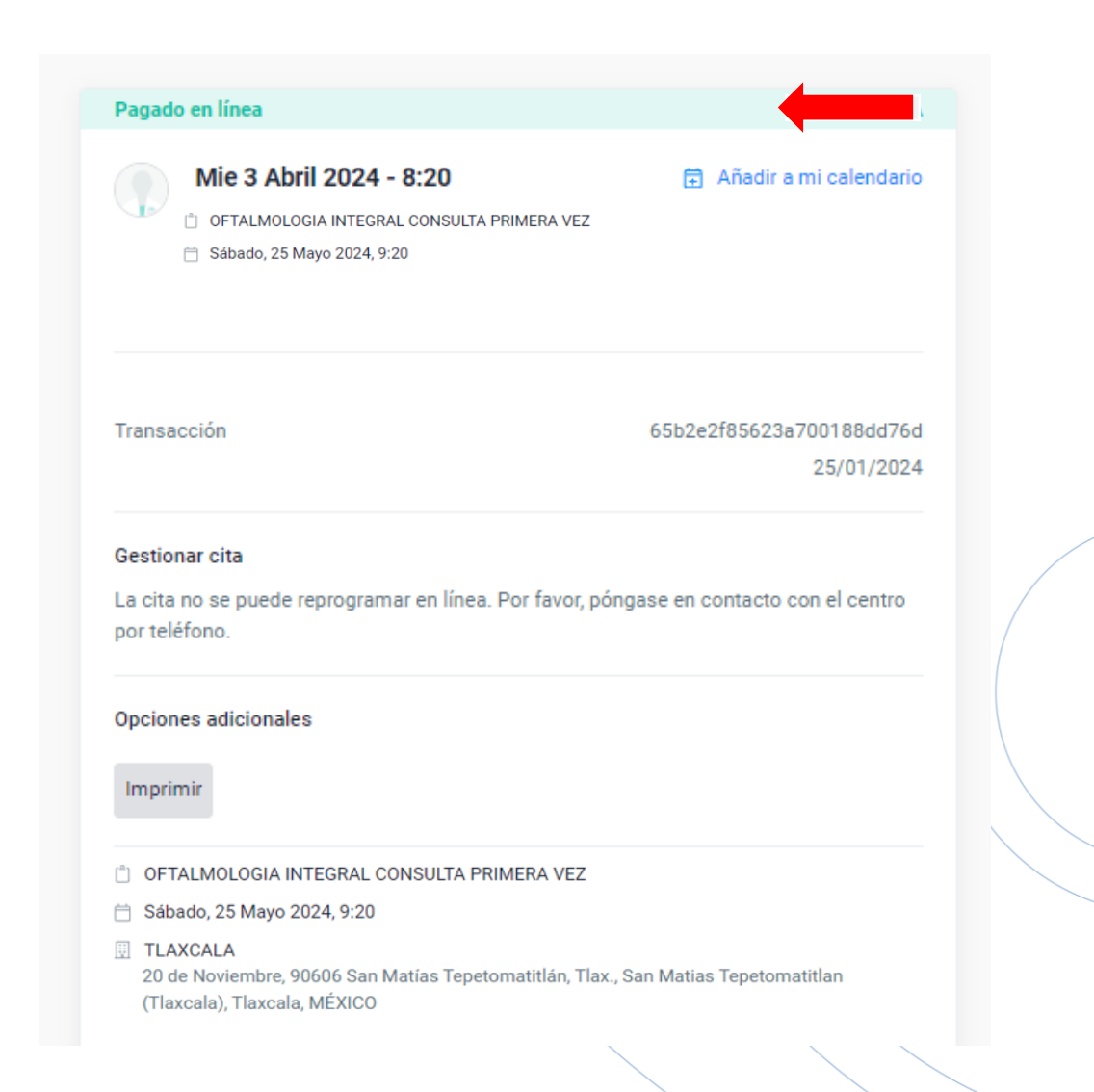

Una vez que se validó el pago el estatus del servicio será: Pagado en Línea

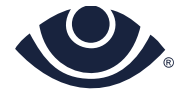